## 新北市學生教育帳號

- \*帳號名稱為下列紅框所列
- \*密碼預設是身分證字號(英文字母要大寫)(建議勿任意修改,以防忘記)
- \* 登入方式

1.進入海山國小首頁點選右上角 "**教局單一認證** "

一般 google 首頁登入請在帳號後面加上@apps.ntpc.edu.tw

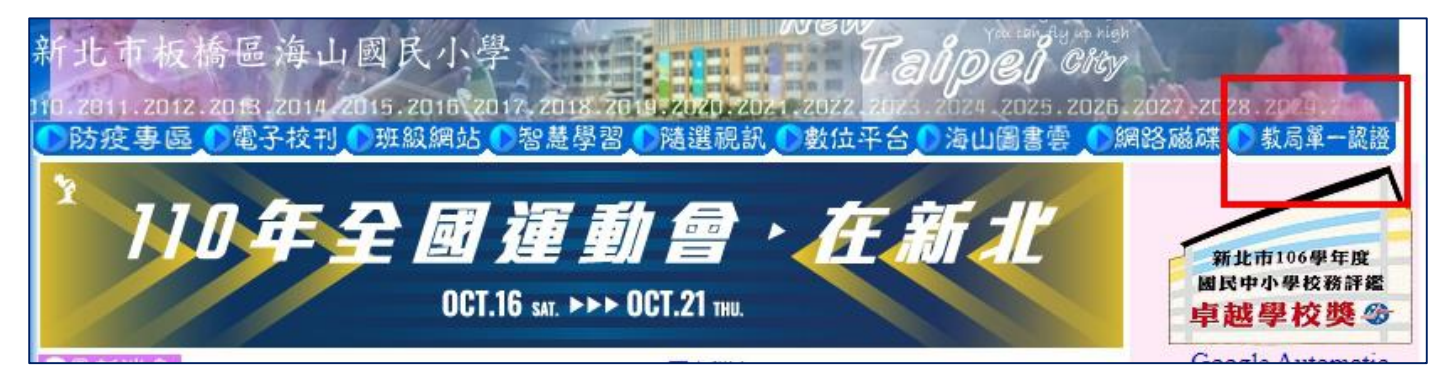

2.輸入學生帳號(例如:2 號同學之帳號為 hs108099), 密碼預設為身分證字號(英文 字母要大寫), 接下來就可以開始使用 google 各項應用程式(google meet、google classroom→線上課程會用到,請熟悉登入方式)

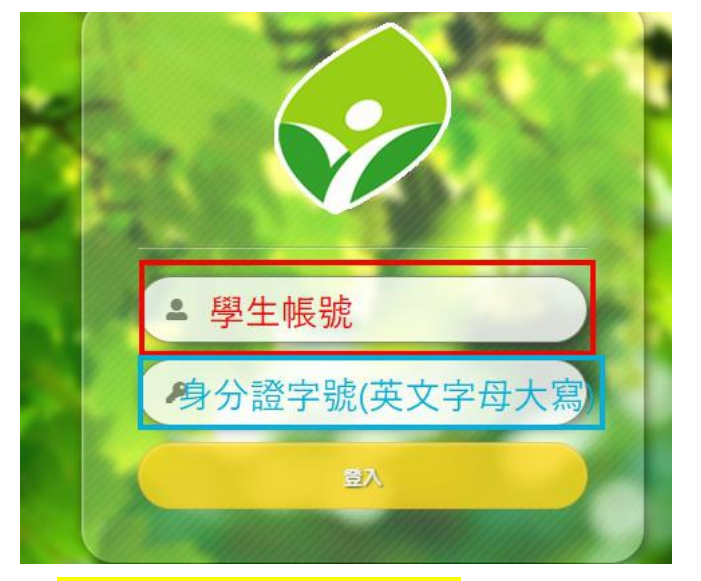

<mark>3.點選"谷歌應用程式</mark>"

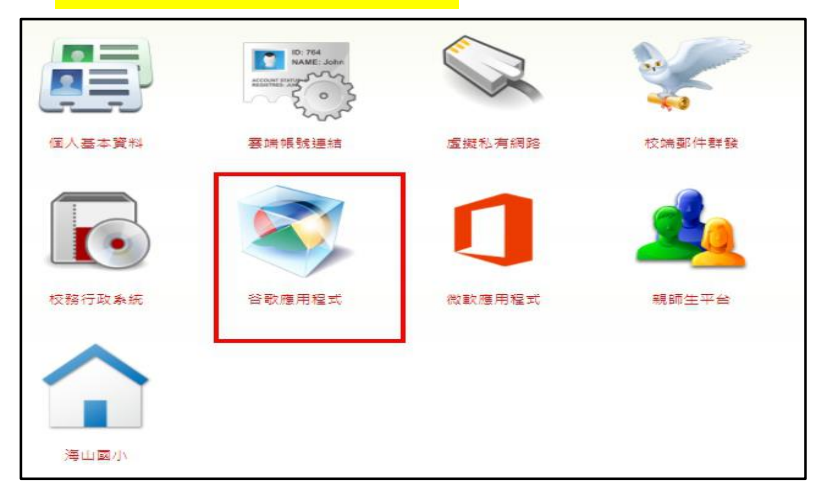

## <mark>4、點九宮格後會看到 google meet</mark>

| 新北市政府教育局                                                   |               | lis.ntj 🗙 | +                     |                                           |          |   | 0     | -       | ð X   |
|------------------------------------------------------------|---------------|-----------|-----------------------|-------------------------------------------|----------|---|-------|---------|-------|
| ← → C ( m)                                                 |               |           |                       |                                           |          |   | ☆     |         | • 🦡 : |
| = 附 Gmail                                                  | <b>Q</b> 搜尋郵件 |           |                       | •                                         | 0        | ۲ |       | * tomat | 😤 宛臻  |
| ╋ 撰寫                                                       | □- C :        |           |                       |                                           | 宛臻       |   | M     |         | Δ     |
| -                                                          | 🗌 🏠 Gmail 小組  |           |                       | 取得官方 Gmail 應用程式 - 取得官方 Gmail 應用程式 您必須使用官? | Google 帏 | Ē | Gmail | 雲       | 端硬碟   |
| □ 收件匣 2                                                    | 🗌 🚖 Gmail 小組  |           |                       | 新版收件匣使用秘訣 - 歡迎使用收件匣 快速找出郵件 收件匣內建強之        |          |   |       |         | _     |
| <ul> <li>★ 日川星號</li> <li>▲ 日川星號</li> </ul>                 |               |           |                       |                                           | *        |   |       |         |       |
| ▶ 古姓後                                                      |               |           |                       |                                           | Classroo | m | 文件    | 言       | d算表   |
| <ul> <li>□ □ IT 用 U</li> <li>□ 草稿</li> <li>□ 車名</li> </ul> |               |           |                       |                                           |          |   | 31    |         |       |
| Meet                                                       |               |           |                       |                                           | IFU+IX   |   | 日曆    |         | Chat  |
| <ul> <li>■ 發起會議</li> <li>● 我的會議</li> </ul>                 | 使用了 0 GB      |           | 計劃政策<br>由 Google 技術提供 |                                           |          |   |       |         |       |
| Hangouts                                                   |               |           |                       |                                           | Meet     |   | 表單    | 122     | 作半台   |
| <mark>宛臻</mark> 宛臻 ▼ +                                     |               |           |                       |                                           | ~        |   |       |         |       |

## 5、看到這個畫面就是成功了!

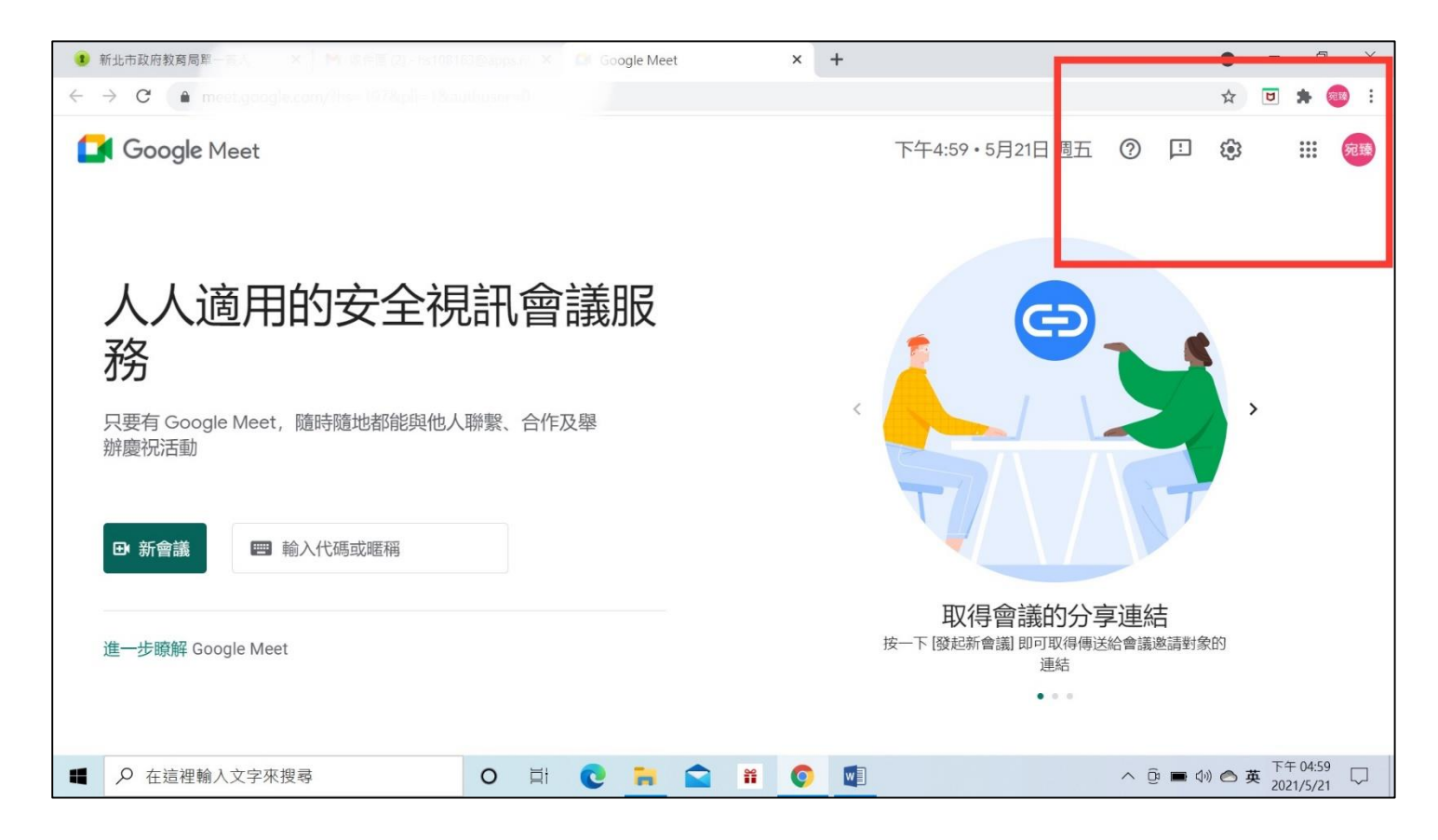

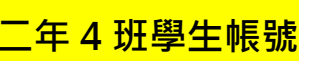

學生帳號

| 二年四班01號                | 鍾 | 鉤     | ×        | a1860117 |
|------------------------|---|-------|----------|----------|
| 二年四班02號                | 陳 | 元     | ~        | hs108099 |
| 二年四班03號                | 黃 | 潤     | ×        | hs108100 |
| 二年四班04號                | Ξ | 宸     | ×        | hs108101 |
| 二年四班05號                | 梁 | 維     | <b>v</b> | hs108102 |
| 二年四班06號                | 陳 | ;澤    | <b>v</b> | hs108103 |
| 二年四班07號                | 詹 | .重)   | ~        | hs108104 |
| 二年四班08號                | 詹 | 諺     | ×        | hs108105 |
| 二年四班09號                | 廖 | 暄     | ×        | hs108106 |
| 二年四班10號                | 李 | 丞     | <b>v</b> | hs108107 |
| 二年四班 <mark>11</mark> 號 | 楊 | ·予    | <b>v</b> | hs108108 |
| 二年四班12號                | 彭 | i III | ~        | hs108109 |
| 二年四班13號                | 游 | 衡     | <b>v</b> | hs108110 |
| 二年四班1 <mark>4</mark> 號 | 許 | 澄     | V        | hs108111 |
| 二年四班15號                | 黃 | 鳴     | ×        | hs108112 |
| 二年四班16號                | 賴 | ;≢Ŧ   | ¥        | hs108113 |
| 二年四班17號                | 張 | E     | ¥        | hs108114 |

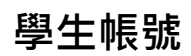

| 年四班18號  | 張 | j8F              | ~        | hs108115 |
|---------|---|------------------|----------|----------|
| 年四班19號  | 劉 | )潔               | v        | hs108116 |
| 年四班20號  | 李 | 寧                | ¥        | hs108117 |
| 年四班21號  | ĩ | ;顆               | ¥        | hs108118 |
| 年四班22號  | 李 | 愿                | <b>v</b> | hs108119 |
| 年四班23號  | 李 | ī <mark>珈</mark> | v        | hs108120 |
| 二年四班24號 | 詹 | 親                | ~        | hs108121 |
| 二年四班25號 | 陳 | 的                | ×        | hs108122 |
| _年四班26號 | 陳 | 昕                | ¥        | hs108123 |
| _年四班27號 | 邸 | 愿                | <b>v</b> | hs108124 |
| _年四班28號 | 徐 | i <u>w</u>       | <b>v</b> | hs108125 |
| 二年四班29號 | 傅 | 图                | ×        | hs108126 |
| _年四班30號 | Ξ | 央                | ×        | hs108127 |
| 二年四班31號 | 游 | 君                | ¥        | hs108128 |
| 二年四班32號 | 紀 | 呀                | ¥        | hs108129 |
| 二年四班33號 | 黃 | 凤                | <b>v</b> | hs108130 |
| _年四班34號 | 黃 | 琁                | <b>~</b> | hs108131 |